## Employee Self Service Employee Dashboard User Guide

## To access ESS, use the link <u>ess.reed.edu</u> Your employee dashboard will open

| Fmplovee Dashboard |     |
|--------------------|-----|
| Jovoo Dashboard    |     |
| loyee Dashboard    | Emp |
| My Profile My Team | Ī   |
|                    |     |
|                    | -   |
| Benefits           |     |
| Approve Time       |     |
|                    |     |

From the Dashboard you can access "My Profile", "My Team" (if you are a supervisor) You can also access pay, tax & benefits information

In the "My Activities" you can access your current & past timesheets, and supervisors can approve time See separate user guides for timesheet entry and supervisor approval

| Realization Colf. Constant                                                                                       |                                  |               |
|----------------------------------------------------------------------------------------------------|----------------------------------|---------------|
| and the second second second second second second second second second second second second second second second | Employee Dashboard               | در مدر        |
| loyee Dashboard                                                                                                  |                                  | Emp           |
| My Profile My Team                                                                                               | Vacation Pay in hours and 104.7? | We Belowe Int |
|                                                                                                    |                                  |               |
|                                                                                                    | Approve Time                     | fits          |
|                                                                                                    |                                  |               |

From the employee profile page you can view and edit some of your personal information.

In the "Tax" section your can view your current Federal & State filing status. As well as view your annual W-2 and 1095-C.

The "Job Summary" shows your current position and any historical job information.

| <u> </u>            | uf. C |                                                                                                    |                          |
|---------------------|-------|----------------------------------------------------------------------------------------------------|--------------------------|
|                     |       | Employee Dashboard                                                                                              |                          |
| loyee Dashb         | oard  |                                                                                                    | Emp                      |
| A CALLER            |       |                                                                                                    |                          |
| My Profile<br>My Te | am    | Vacation Pay in hours and 104 70 Sick Pay in bours and 128.25                                                   |                          |
|                     |       |                                                                                                    | Buill Leave Relarate Lef |
|                     |       |                                                                                                    |                          |
| oreinen -           |       | 12 X MX A HAR AND A HAR A HAR A HAR A HAR A HAR A HAR A HAR A HAR A HAR A HAR A HAR A HAR A HAR A HAR A HAR A H | -                        |
|                     |       |                                                                                                    |                          |
|                     |       |                                                                                                    | Benefits                 |
|                     |       | Approve Time                                                                                                    | Taxa                     |
|                     |       |                                                                                                    |                          |
|                     |       |                                                                                                    |                          |